#### Регистрация преподавателя

- 1. В верхнем меню сайта нажмите «Регистрация».
- 2. Выберите пункт «Регистрация пользователя»

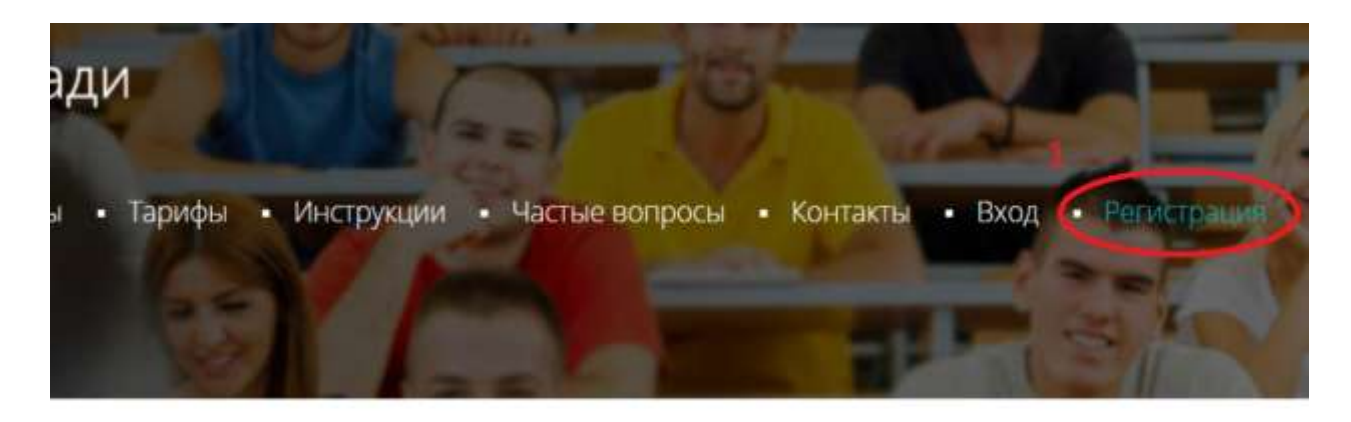

#### Выберите роль

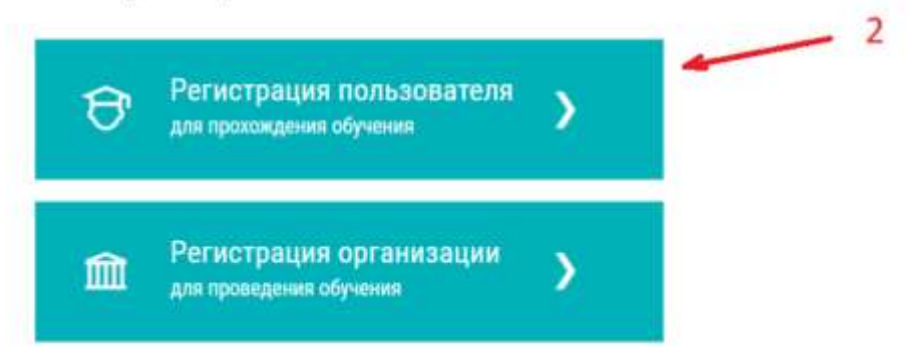

3. Введите название вашей образовательной организации или номер рабочей области.

Эту информацию вам должны предоставить те, кто направил вас на платформу Ё-Стади.

В выпадающем списке нажмите на нужную рабочую область или организацию чтобы подтвердить выбор.

Возможно, ваша ссылка уже содержит эту информацию, тогда поле будет заполнено автоматически — переходите к следующему шагу.

4. Введите email, ф.и.о., придумайте пароль. Пароль должен быть не менее 6 символов (любых).

5. Поставьте галочку о согласии с условиями использования.

6. Нажмите кнопку «регистрация».

#### Регистрация пользователя

| ООО Организация где Вы обучаетесь                      |   |
|--------------------------------------------------------|---|
| гочните в образовательной организации, если необходимо | X |
| your-email@gmail.com                                   |   |
|                                                        |   |
|                                                        | 4 |
| Иванов                                                 |   |
| Иван                                                   |   |
| Иванович                                               | / |
| 🛛 Я принимаю условия 🛛 🚄 🚽 5                           |   |
| ользовательского соглашения,                           |   |
| юлитику в отношении обработки персональных             |   |
| анных,                                                 |   |
| аю свое <u>Согласие на обработку персональных</u>      |   |
| <u>енных</u> 6<br>Регистрация                          |   |

Если кнопка «регистрация» не активна, обратите внимание на поля, подсвеченные красным, под таким полем будет указано что требуется исправить.

7. После завершения регистрации вы окажитесь на своей странице Ё-Стади. Ожидайте подтверждения заявки. По вопросу принятия заявки можно обратиться в образовательную организацию, которая вас направила на платформу Ё-Стади

| Mexiciperature |                       | Иванов Иван Иванович       |  |
|----------------|-----------------------|----------------------------|--|
| Column         |                       | - Yonualita                |  |
| ý Balles       |                       |                            |  |
|                | · ovnaibe             | ооо "Рога и копыта"        |  |
|                | _                     | sacakci@cnkscns.cs         |  |
|                | Курсы / рабочие с     | +7939999999                |  |
|                | and the second second | Асого не принимают заявку? |  |
|                | rier systems r pro-   | Ошиблись?                  |  |
|                |                       |                            |  |

8. На указанный электронный адрес придет письмо для подтверждения email адреса. Перейдите по ссылке в письме.

```
Здравствуйте Иван Иванович!
Вы указали email romashka@gmail.com при регистрации на сайте.
<u>Чтобы подтвердить электронный адрес перейдите по этой ссылке.</u>
Если вы получили это письмо по ошибке, игнорируйте его.
С уважением, Ё-Стади.
```

Данное письмо сформировано автоматически, не отвечайте на него. Вопросы по платформе вы можете задать по адресу info@your-study.ru

# Создание курса

Предполагается что вы зарегистрированы как преподаватель или администратор.

Для того чтобы начать работу со студентами вам необходим Курс, в котором публикуются уроки.

Курс, как правило, соответствует дисциплине. Можно создать разные курсы для разных учащихся, например: «Математика – 11а», и отдельно курс «Математика – 11б»

Создание курса:

1. На своей странице нажмите «Добавить» и выберите «Добавить курс»

| Mon crpanicula     Coduction     Buildtoi | 2                                   | Иванов иван Иванович<br>Преподаватель<br>Ивстройка почтовых уведомлений<br>ОСО "Рога и колыта" |                                                           |
|-------------------------------------------|-------------------------------------|------------------------------------------------------------------------------------------------|-----------------------------------------------------------|
|                                           | •онлайн                             | ы Отнет об активности.                                                                         |                                                           |
|                                           | Курсы / рабочи<br>Нет курсов / р.о. | e odnactw                                                                                      | Добавить рабочую ибласть<br>Добавить курс <sup>1150</sup> |
|                                           | События                             |                                                                                                |                                                           |
|                                           | сегодня 21:43<br>Доступ к органи    | Заявка<br>зации ООО "РОГА И КОПЫТА" предоставлен для Иванов и. И.                              |                                                           |

2. На странице создания курса заполните все поля.

| Помощник руководителя                                                                                       |                                                                                                    |
|----------------------------------------------------------------------------------------------------|----------------------------------------------------------------------------------------------------|
| риветственный текст:                                                                                        |                                                                                                    |
| B I <u>U</u> X₂ X²<br>■ ∞ ∞ □                                                                               | E = = A 14 1 II II II II II                                                                                                    |
| руководителя, такие к<br>узнаете, как организо<br>переговоры, личные в                                      | как организовать мероприятия для<br>ак, переговоры, личные встрНа курсе вы<br>вать мероприятия для руководителя, такие как,<br>стречиечи |
| руководителя, такие к<br>узнаете, как организо<br>переговоры, личные в<br>ткрытие уроков                    | как организовать мероприятия для<br>ак, переговоры, личные встрНа курсе вы<br>вать мероприятия для руководителя, такие как,<br>стречиечи |
| руководителя, такие к<br>узнаете, как организо<br>переговоры, личные в<br>ткрытие уроков<br>Последовательно | как организовать мероприятия для<br>ак, переговоры, личные встрНа курсе вы<br>вать мероприятия для руководителя, такие как,<br>стречиечи |
| руководителя, такие к<br>узнаете, как организо<br>переговоры, личные в<br>ткрытие уроков<br>Последовательно | как организовать мероприятия для<br>ак, переговоры, личные встрНа курсе вы<br>вать мероприятия для руководителя, такие как,<br>стречиечи |

3. Выберите режим открытия и закрытия уроков. Подробнее см. инструкцию «Открытие уроков»

#### 4. Нажмите «сохранить»

Отобразится страница урока

## 35533 - Помощник руководителя

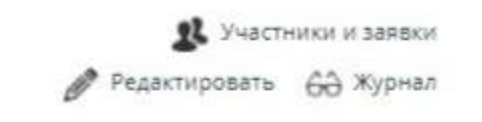

Изм.: Вт. 29 сен. 17:49

На курсе вы узнаете, как организовать мероприятия для руководителя, такие как, переговоры, личные встрНа курсе вы узнаете, как организовать мероприятия для руководителя, такие как, переговоры, личные встречиечи

| Уроки                            | Добавить 🕤 |
|----------------------------------|------------|
| В этом курсе пока нет уроков     |            |
| События                          |            |
| Здесь будут отображаться события |            |

# Работа с файлами

В Ё-Стади файлы можно прикреплять в рабочих областях, заданиях, в уроках курсов, на формуе и в качестве решения для задания. Показан пример для рабочей области.

Чтобы добавить файл в рабочей области: 1. В блоке «Файлы» нажмите «Добавить»

| Файлы      | Добавить 🔿 🔏 🗔 🗹 |
|------------|------------------|
| Нет файлов |                  |

2. Выберите один или несколько файлов на компьютере. Нажмите «Открыть»

| Открытие                                                                                                    |                                                  |                                |                                                                                      |                                                       | ×                                    | 🕵 Участники и заявки |
|----------------------------------------------------------------------------------------------------|--------------------------------------------------|--------------------------------|--------------------------------------------------------------------------------------|-------------------------------------------------------|--------------------------------------|----------------------|
| 💛 👻 🛧 🔪 Этс                                                                                                    | от компьютер → Документы 🗸 🗸                     | Ō                              | Поиск: Докуми                                                                        | енты                                                  | P                                    | Редактировать        |
| порядочить 🔻 Нова                                                                                                    | я папка                                          |                                |                                                                                      | 888 • 🔲                                               | 0                                    |                      |
| <ul> <li>Быстрый доступ</li> <li>Рабочий стол</li> <li>Загрузки</li> <li>Документы</li> <li>Документы</li> <li>Изображения</li> <li>Сатега</li> </ul> | Имя<br>Zoom<br>Документ 1<br>Документ 2<br>Файлы | Да<br>14.<br>12.<br>12.<br>12. | та изменения<br>.05.2020 15:57<br>.01.2021 22:19<br>.01.2021 22:19<br>.01.2021 22:20 | Тип<br>Папка с фа<br>Документ<br>Документ<br>Документ | айлами<br>Micros<br>Micros<br>Micros | Добавить 🕻           |
| <ul> <li>договора</li> <li>приложение 51 жу</li> <li>рефенансирования</li> <li>Этот компьютер</li> </ul>                                              |                                                  |                                |                                                                                      |                                                       |                                      | Добавить С           |
| 💣 Сеть                                                                                                    | •                                                |                                |                                                                                      |                                                       | >                                    |                      |
| Имя ф                                                                                                    | райла: <mark>"Документ 2" "Документ 1"</mark>    | Č                              | осе файлы<br>Открыть                                                                 | Отме                                                  | на                                   | Добавить 🕢 🖧 🗔 🗹     |

Файлы появятся в соответствующем блоке.

4. Чтобы удалить, переименовать файл нажмите на значок с тремя точками

| Файлы        |           | Добавить 🕤 👌 | 8 🖬 🗹 |
|--------------|-----------|--------------|-------|
| w 🗐 …        |           |              |       |
| Документ 2 Д | окумент 1 |              |       |

5. Выберите нужное действие

| Файлы      |                                                                     | Добавить 🔿 💪 🗔 🗹 |
|------------|---------------------------------------------------------------------|------------------|
| Фекумент 2 | <ul> <li>Скачать</li> <li>Удалить</li> <li>Переименовать</li> </ul> |                  |
|            | <ul> <li>Копировать</li> <li>Вырезать</li> </ul>                    |                  |

# Открытие уроков

На странице нужного курса нажмите «редактировать».

- 1. Выберите одну из опций «Открытия уроков» при создании/редактировании курса:
- «Последовательно» подходит в случаях, когда каждый учащийся самостоятельно изучает заранее загруженный материал (для организации курсов и в ДПО).
- «Открыты все» рекомендуем использовать в колледжах и ВУЗах для очного / синхронного обучения, т.к. уроки добавляет преподаватель в процессе обучения и все учащиеся изучают материал одновременно.
- 2. Закрытие уроков.
- Параметр закрытия уроков «запретить редактировать пройденные уроки» действует для пройденных и просроченных уроков. Аналогично можно запретить и просмотр таких уроков.

| No. 28-3, X. 803, D. 8-5, D. 9, D. 97, Cherry Sci (19)                                                                                                  |                                                                          |
|----------------------------------------------------------------------------------------------------|--------------------------------------------------------------------------|
| Помощник руководителя                                                                                                    |                                                                          |
| leuroarenau uu või rauser                                                                                                    |                                                                          |
| риветственный текст:                                                                                                    |                                                                          |
|                                                                                                    |                                                                          |
|                                                                                                    |                                                                          |
| руководителя, такие как, переговоры, л<br>узнаете, как организовать мероприятия<br>переговоры, личные встречиечи                                        | чероприятия для<br>ичные встрНа курсе вы<br>для руководителя, такие как, |
| руководителя, такие как, переговоры, л<br>узнаете, как организовать мероприятия<br>переговоры, личные встречиечи                                        | чероприятия для<br>ичные встрНа курсе вы<br>для руководителя, такие как, |
| руководителя, такие как, переговоры, л<br>узнаете, как организовать мероприятия<br>переговоры, личные встречиечи                                        | чероприятия для<br>ичные встрНа курсе вы<br>для руководителя, такие как, |
| руководителя, такие как, переговоры, л<br>узнаете, как организовать мероприятия<br>переговоры, личные встречиечи<br>Ткрытие уроков<br>Последовательно   | чероприятия для<br>ичные встрНа курсе вы<br>для руководителя, такие как, |
| руководителя, такие как, переговоры, л<br>узнаете, как организовать мероприятия<br>переговоры, личные встречиечи<br>ткрытие уроков<br>Последовательно ✓ | чероприятия для<br>ичные встрНа курсе вы<br>для руководителя, такие как, |

Настройки урока:

На странице нужного урока нажмите «редактировать», выберите следующие параметры:

1. При выборе «Считать пройденным — Когда преподаватель поставил оценку» – учащийся не сможет перейти к следующему уроку, пока не получит оценку. Оценкой считается любое значение, проставленное в поле для оценки. Действует при условии, что в Курсе уроки открываются последовательно.

2. Для открытия / закрытия урока по дате укажите сроки задания. Сроки распространяются на всех учащихся, данная опция подходит для синхронного обучения (очного или дистанционного в группе). Оставьте пустым, если не хотите ограничивать сроки.

| Ha | азвание                                 |
|----|-----------------------------------------|
|    | Организация работы руководителя и офиса |
|    |                                         |
| Дс | ополнительные файлы                     |
|    | Прикрепить файл                         |
|    | Прикрепить ссылку                       |
| Пŗ | рактическое задание                     |
|    | Отправить файл/ы                        |
|    | Участвовать в обсуждении                |
|    | О Пройти тест                           |
|    | О Без практического задания             |
| Cu | иитать пройденным                       |
|    | • Когда отправлен ответ                 |
|    | ОКогда преподаватель поставил оценку    |
| Ба | иллы (обязательно для теста)            |
|    | 5                                       |
|    | 10                                      |
| Ср | ооки (не обязательно)                   |
|    |                                         |
|    | 2                                       |
|    | по                                      |

Ручное открытие уроков:

В любой момент можно выдать учащемуся доступ к уроку в обход последовательности, сроков и для редактирования пройденного задания.

1. Для этого на странице урока, в поле «Выдать доступ» введите фамилию учащегося.

2. Подтвердите выбор галочкой.

Для уроков с практическим заданием в виде теста учащемся, также, будет выдана дополнительная попытка для прохождения теста.

| Организация                                                                   | я работы руководите                                                                          | <b>ЛЯ И</b> от 5 до 10 б.                    |
|-------------------------------------------------------------------------------|----------------------------------------------------------------------------------------------|----------------------------------------------|
| офиса                                                                         |                                                                                              | 🥟 Редактировать                              |
| Изм.: вчера 18:08                                                             |                                                                                              | 🧴 Создать копию                              |
| <ul> <li>Ознакомьтесь с<br/>выполнения админ<br/>практическую рабо</li> </ul> | материалами по теме планиро<br>истративно-хозяйственной раб<br>оту описанную на последнем сл | вание и контроль<br>боты. Выполните<br>айде. |
| Решения                                                                       |                                                                                              |                                              |
| Решения                                                                       | Файлы                                                                                        | Оценка                                       |
|                                                                               | •••• 🗾 _CV_Nikita_1800 p_ч                                                                   | Оценка                                       |
| 01.10.2020 18:48:29                                                           | •••• 🔊 _Administr_26_09.xlsx<br>• Добавить                                                   | Замечания                                    |
|                                                                               |                                                                                              | Сохранить оценк                              |
| Выдать доступ к                                                               | суроку                                                                                       |                                              |
| Позволяет получит последовательност                                           | ъ доступ, когда закончился сро<br>ъ уроств не позволяет пройти                               | к или<br>этот урок.                          |
| Потте                                                                         |                                                                                              |                                              |
| Поттер Г. И.                                                                  | 0 2                                                                                          | - 1                                          |
|                                                                               | , , , , , , , , , , , , , , , , , , ,                                                        | ме рета-тестирования.                        |

## Проставление оценок

Журнал — это таблица со студентами и заданиями и оценками на пересечении.

В Ё-Стади столбец «Студенты» заполняется автоматически (все участники рабочей области в алфавитном порядке), внести изменения в список в журнале нельзя.

Столбец тоже появляются автоматически, но их можно изменять (см соотв. инстр.). При добавлении заданий в рабочей области столбцы создаются автоматически.

Предполагается что вы преподаватель и у вас есть рабочая область. Чтобы проставить / изменить оценки:

1. На странице рабочей области нажмите «Открыть журнал»

| Ё-СТАДИ                                                                                                    | example@gmail.com События Выйти                                                                         |
|----------------------------------------------------------------------------------------------------|----------------------------------------------------------------------------------------------------|
| 0001 - Artificial Intelligence<br>DKT-12<br>Ноябрь 2016 - Январь 2017<br>Изм.: Вс. 18 дек. 14:31<br>Лебедев В. А. | 🗴 Участники и заявки<br>🖉 Редактировать.                                                                |
| Записи добавить 🕤                                                                                                 | События                                                                                                 |
| Schedule changes<br>Ответов: 1                                                                                    | Сб. 3 дек. 12:49 Тестирование<br>Лебедев В. А. прошел/а тестирование Solar System на 0%<br>Показать еще |
| Журнал                                                                                                    |                                                                                                    |
| 60 Изм.: Ср. 14 дек. 09:30<br>Открыть журнал                                                                      | Задания добавить •                                                                                      |
|                                                                                                    | OTBETOB: 3                                                                                              |
|                                                                                                    | <u>Теst 1</u><br>Решений: 3                                                                             |
|                                                                                                    | Эссе<br>Решений: 0                                                                                      |
|                                                                                                    | Лабораторная работа 1<br>Решений: 3                                                                     |
|                                                                                                    | Показать еще                                                                                            |

2. На странице журнала нажмите «Редактировать»

| 0001 - Artific<br>DKT-12<br>Ноябрь 2016 - Ян<br>Изм.: Вс. 18 дек. 1<br>Лебедев В. А. | cial Inte<br>варь 2017<br>4:31     | lligence                                      | •                                                    |                                                    |                                             |                                   |                     |                          | 🕵 Унастненсе и зал<br>🖋 Ридантиров |
|--------------------------------------------------------------------------------------|------------------------------------|-----------------------------------------------|------------------------------------------------------|----------------------------------------------------|---------------------------------------------|-----------------------------------|---------------------|--------------------------|------------------------------------|
| урнал<br>Редактировать<br>Скачать *xisx                                              | 0                                  | )                                             | 2                                                    |                                                    |                                             |                                   |                     |                          |                                    |
|                                                                                      |                                    |                                               | -                                                    | -                                                  |                                             |                                   |                     |                          |                                    |
|                                                                                      | Посещаемость                       | Презентация                                   | Лабораторная<br>работа 1                             | Эссе                                               | Test 1                                      | Творческий<br>рейтинг             | Экзамен             | Сумма                    |                                    |
|                                                                                      | цосещаемость<br>0 - 206            | иипетнаентации<br>6-06<br>15 окт.             | Лабораторная<br>30 бект<br>30 бект                   | ву<br>0 - 6б<br>24 дек.                            | <b>1 - 10б</b><br>2 июл.                    | Творческий<br>рейтинг<br>0 - 206" | Hammerske 0 - 406   | Сумма                    |                                    |
| 1. Гемега А. В.                                                                      | ч<br>цосептаемость<br>0 - 206<br>1 | иилтетнаеаdц<br>6 - 06<br>15 окт.<br>2        | лабораторная<br>7-96-<br>7-96-<br>2<br>2             | о<br>- 0 - 6б<br>24 дек.<br>4                      | <b>1</b> -106<br>2 июл.<br>10               | Творческий<br>рейтинг<br>0 - 206" | намесие<br>0 - 406  | Cymma<br>24              |                                    |
| 1. Гемега А. В.<br>2. Иванов И. И.                                                   | цосептаемость<br>0 - 206<br>1      | иилетнееентания<br>6-06-<br>15 окт.<br>2<br>H | лабота 1<br>3960та 1<br>3944<br>30 Дек.<br>2<br>3944 | <mark>вус</mark><br>0 - 66.<br>24 дек.<br>4<br>0.5 | <b>Ltss</b><br>1 - 106<br>2 vitan.<br>10    | творческий<br>рейтинг             | Haweesie<br>0 - 406 | емми<br>24<br>0.5        |                                    |
| 1. Гемега А. В.<br>2. Иванов И. И.<br>3. Кочетков В. В.                              | цосептаемость<br>1                 | импетнаеод<br>6 - 06<br>15 окт.<br>2<br>Н     | венорная<br>4-96<br>30 дек.<br>7<br>3ач<br>5         | <mark>25</mark><br>0 - 66<br>24 дек.<br>4<br>0.5   | <b>Тур</b><br>1 - 106<br>2 июл.<br>10<br>10 | иниский<br>0 - 206                | Нәмиесие<br>0 - 406 | еммку<br>24<br>0.5<br>15 |                                    |

 Теперь вы можете вносить изменения. Допускается вносить цифровые и буквенные значения. Числа будут просуммированы автоматически в столбце «Итог»
 Нажмите «Сохранить»

| Е-СТАДИ                                                                                    |                                 |                             |                                                                    |                                           |                           | 5                    | wan8marta | @gmail.con               | в События                  | Built            |
|--------------------------------------------------------------------------------------------|---------------------------------|-----------------------------|--------------------------------------------------------------------|-------------------------------------------|---------------------------|----------------------|-----------|--------------------------|----------------------------|------------------|
| 0001 - Artific<br>DKT-12<br>Ноябрь 2016 - Ян<br>Изм.: Вс. 18 дек. 1<br><u>Лебедев В. А</u> | cial Inte<br>варь 2017<br>14:31 | elligence                   | 9                                                                  |                                           |                           |                      |           |                          | gli Pratriana a<br>Pratria | amera<br>Xolarra |
| Журнал<br>Режим чесним<br>Добенить графу<br>Херытые стобцы                                 | 2                               |                             |                                                                    |                                           |                           |                      |           |                          |                            |                  |
|                                                                                            | Ê                               | 1994                        | вена                                                               |                                           |                           | 14614                |           |                          |                            |                  |
|                                                                                            | flocetulaemo                    | Презентац                   | /Ja6oparol<br>pa6ora 1                                             | 3cce                                      | Test 1                    | Творческ             | BKSameH   | Cymma                    |                            |                  |
|                                                                                            | Upcernfaewo<br>0 - 205          | б-06.<br>15 окт.            | 7960patol<br>7960patol<br>7960patol                                | 0-66<br>24 дек                            | 1-106.<br>2 1900.         | Творческ             | 0 - 405   | Cymma                    |                            |                  |
| 1. Гемега А. 8.                                                                            | ометнески<br>0 - 205.<br>1      | б - 06.<br>15 окт.<br>2     | 4-96"<br>30 Чек.<br>2                                              | о-66<br>24 дек.<br>4                      | 1 - 106.<br>2 1900.<br>10 | Творческ<br>0 - 205- | 0 - 405   | 55 Cymma                 |                            |                  |
| 1. Гемега А. 8.<br>2. Иванов И. И.                                                         | 0 - 205<br>1                    | б-06.<br>15 окт.<br>2       | 1 егоде<br>4 - 96<br>30 дек.<br>7<br>зам                           | <b>9</b><br>0-66.,<br>24 дек.<br>4<br>0.5 | 1 - 106.<br>2 1900.       | о - 205-             | 0 · 406   | Cymma<br>24<br>0.5       |                            |                  |
| 1. Гемега А. В.<br>2. Иванов И. И.<br>3. Кочетков В. В.                                    | 0 - 206<br>1                    | б- 06.<br>15 окт.<br>2<br>н | 4 - 96"<br>30 Yek<br>2<br>3114<br>2<br>2<br>3114<br>2<br>2<br>3114 | 0-66<br>24 дек.<br>4<br>0.5               | 1 - 106.<br>2 1900.<br>10 | о - 205.             | 0 - 406   | Сумма<br>24<br>0.5<br>15 |                            |                  |

В режиме редактирования, по нажатию на кнопку «Настроить» можно установить настройки:

- 1. Автоматический подсчет итога: выбрать среднее или сумма или убрать подсчет итога.
- 2. Можно скрыть журнал, если он не должен отображаться для учащихся.

## Создание теста

В Ё-Стади тест «живет» сам по себе, на вашей странице, чтобы назначить его студентам нужно создать задание. Таким образом вы можете использовать тест по несколько раз. Как создать и назначить тест:

Предполагается что вы преподаватель и у вас есть рабочая область.

Чтобы создать тест:

1. На странице «Тесты» нажмите «добавить»

| 🕈 Моя страница | Тесты      | Добенить Оргифовна р Поисс О |
|----------------|------------|------------------------------|
| \$ События     | Нет тестов |                              |
| 🕏 Курсы        | 1          |                              |
| 🗄 Тесты        |            |                              |
|                |            |                              |
| P Builter      |            |                              |

2. Введите название. Если вы не хотите ограничивать время и количество попыток, соответствующие поля можно оставить пустыми.

| Попыток:                     | 3                                                                          |  |
|------------------------------|----------------------------------------------------------------------------|--|
| Время на тест<br>(минут)     | 45                                                                         |  |
| Строгий контроль:            | (Запрет переключения вкладок. Не рекомендуется из-за ложного срабатывания) |  |
| Показывать отчет<br>учащимся | 🗌 (Отображаются ответы слушателя и ошибки)                                 |  |
| Перемешивать<br>вопросы      |                                                                            |  |
|                              |                                                                            |  |

3. Нажмите «Сохранить». Вы будете перемещены на страницу теста.